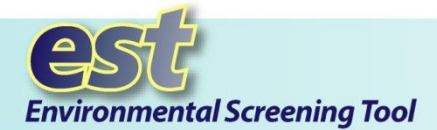

### **Purpose**

Anyone with authorization to edit a project can attach documents to one or more projects. This includes:

- ✓ ETDM Coordinators
- ✓ Project Managers
- ✓ Project Data Entry Personnel
- ✓ ETDM Coordination Team

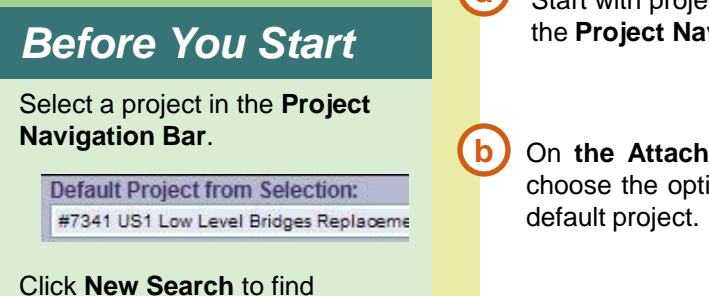

New Search

individual or multiple projects. This opens a wizard to help you

search the project database.

After finding projects, you can save the search results. Find them listed under **Saved Searches**.

## Instructions

Open the **Attach Documents** tool by going to **Tools > Project Diary> Attach Documents**. You can attach documents to the current project or any of the projects in the **Current Selection** list. Update your current project selection using any of the options in the Project Navigation Bar (such New Search, Saved Searches, or History). Upload a document from your computer or search for documents in the EST.

## Step 1 - Select Project(s)

a Start with projects selected in the **Project Navigation Bar** 

On the Attach Documents form, choose the option to work with the default project.

- or-

Click on the option button next to "Multiple projects" to attach documents to any of the projects in your current selection.

Click the check boxes to choose any or all projects on the list. You may select more than one project.

| , 4831, 5751, 5 | 851, 7341, 7519) |
|-----------------|------------------|
|                 | Saved Searches:  |
| ~               |                  |
|                 | , 4831, 5751, 5  |

| Multipl  | e projects (chang | e this list)                                          |
|----------|-------------------|-------------------------------------------------------|
| Projects |                   |                                                       |
|          | ETDM #            | <u>Vame</u>                                           |
|          | <u>5751</u>       | Non Hill Rd                                           |
|          | <u>5851</u>       | S.R A A Blue Heron Blvd. Low Level Bridge Replacement |
|          | <u>3285</u>       | Flagler Mamorial Bridge                               |
|          | 3330              | I-95 add lanes and reconstruct - Commercial to Glades |

The <u>change this list</u> link provides quick access to the **Project Selection Wizard,** in case you want to update your current selection list.

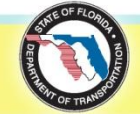

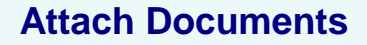

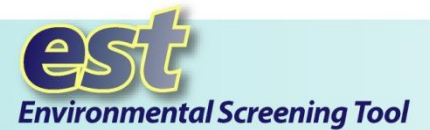

#### What's Next

View attachments from the **Project Description Report** (found under **Reports > Project Diary**).

They may also be accessed from **Reports > Project Diary > View Additional Project Documents**.

#### Step 2 - Select Document(s) Option A – Upload a new document

- 1. Click the **Upload a new document** option button.
- 2. Complete all required fields (indicated with \*\* and shaded in yellow) and any optional fields that apply.
- 3. Click the **Browse** button to navigate to the desired file on your computer.

| Step 2. Select Document(s)   | 4                                  |        |
|------------------------------|------------------------------------|--------|
| O Upload a new document      |                                    |        |
| O Search for a previously up | loaded document                    |        |
|                              | Describe new document              |        |
| Name**                       |                                    |        |
| Description**                |                                    | 7      |
| Document Category**          | Select a Document Category         | ~      |
| Publication Date**           | Format MM/DD/YYYY                  |        |
| Public Access                | Exempt from Public Record requests |        |
| File**                       |                                    | Browse |

#### Option B – Search for a previously uploaded document

| Step 2. Se                                                                                                    | lect Document(s)                                    |                    |                            |            |             |           |      |
|----------------------------------------------------------------------------------------------------|-----------------------------------------------------|--------------------|----------------------------|------------|-------------|-----------|------|
| O Upload a new document                                                                                                    |                                                     |                    |                            |            |             |           |      |
| Search                                                                                                    | for a previously uplo                               | aded document      |                            |            |             |           |      |
|                                                                                                    |                                                     | Se                 | arch Criteria              |            |             |           |      |
| Publication                                                                                                    | ublication Date Range From mm/dd/yyyy To mm/dd/yyyy |                    |                            |            |             |           |      |
| Keyword(s                                                                                                    | Keyword(s) Diagram                                  |                    |                            |            |             |           |      |
| Document name, description, project name and ETDM # will be searched for matching keywor<br>Results may include published documents from any region, and draft documents from your as |                                                     |                    | keywords.<br>your assigned | regions.   |             |           |      |
| Search                                                                                                    |                                                     |                    |                            |            |             |           |      |
| Search Results                                                                                                    |                                                     |                    |                            |            |             |           |      |
|                                                                                                    | Document                                            |                    | ETDM #                     | Date       | <u>Type</u> | Size (MB) |      |
|                                                                                                    | Diagram of Typica                                   | Section of Roadway | <u>9718</u>                | 02/27/2008 | JPG         |           | 0.05 |
|                                                                                                    | Traffic Diagram                                     |                    | <u>4390</u>                | 05/01/2006 | PDF         |           | 0.09 |
|                                                                                                    | US 92/SR 600 Str                                    | aight Line Diagram | <u>8407</u>                | 12/11/2006 | PDF         |           | 0.31 |

# 1. Click the **Search for a previously uploaded document** option button to find a document in the EST.

- 2. Enter a date range or keywords and click **Search** to find documents matching your criteria.
- 3. Click the check box(es) beside the document(s) you want to select.
- 4. Choose All to select all the documents in the list.

### Step 3 - Save

Click the **Save** button to attach your selected document(s) to your selected project(s).

| Step 3. Save  |                               |  |  |  |
|---------------|-------------------------------|--|--|--|
|               | Save Selections               |  |  |  |
| User Identity | Chris Sands @ FDOT District 3 |  |  |  |
| Save          |                               |  |  |  |

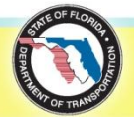

ETDM Help Desk (850)414-5334 help@fla-etat.org